TO: EPSON 愛用者

上傳資料

FROM: EPSON 客服中心

主題敘述:運動健康感測 RUNSENSE 系列產品如何透過 RUNSENSE VIEW 設定 天氣及溫度

適用機型:Epson RUNSENSE SF-810V、Epson RUNSENSE SF-710S、Epson RUNSENSE SF-310G

步驟1、當使用者上傳資料後,請點選其中一筆記錄。 ※此操作選擇「workout 25」記錄。

|                     |          |            |         |                         | 總6運動                         |
|---------------------|----------|------------|---------|-------------------------|------------------------------|
| 運動日期                | 時間       | 運動名稱       | 距離      | 平均配速                    |                              |
| 2014/09/02 13:35:37 | 0:00'59" | workout 25 | 0.00 km | 0'00" /km               | <b>[] [</b> 🔂 Ф <sup>3</sup> |
| 2014/08/27 19:58:08 | 0:10'21" | workout 24 | 0.00 km | 0'00" <mark>/</mark> km | n                            |
| 2014/08/27 18:03:14 | 0:00'05" | workout 23 | 0.00 km | 0'00" /km               | <b>1</b>                     |
| 2014/08/25 17:38:43 | 0:00'02" | workout 22 | 0.00 km | 0'00" /km               | <u>ு</u> 🗖 ൽ дэ              |
| 2014/08/25 12:03:58 | 0:00'02" | workout 21 | 0.00 km | 0'00" /km               | n                            |
| 2014/08/25 11:26:17 | 0:00'04" | workout 20 | 0.00 km | 0'00" /km               | <b>1</b>                     |

步驟2、點選該筆記錄後方「鉛筆」圖案。

|            | 2014/09/02 | < 🖬 🔽             |
|------------|------------|-------------------|
| workout 25 |            | <b>⊕∕</b> m ≒ L % |

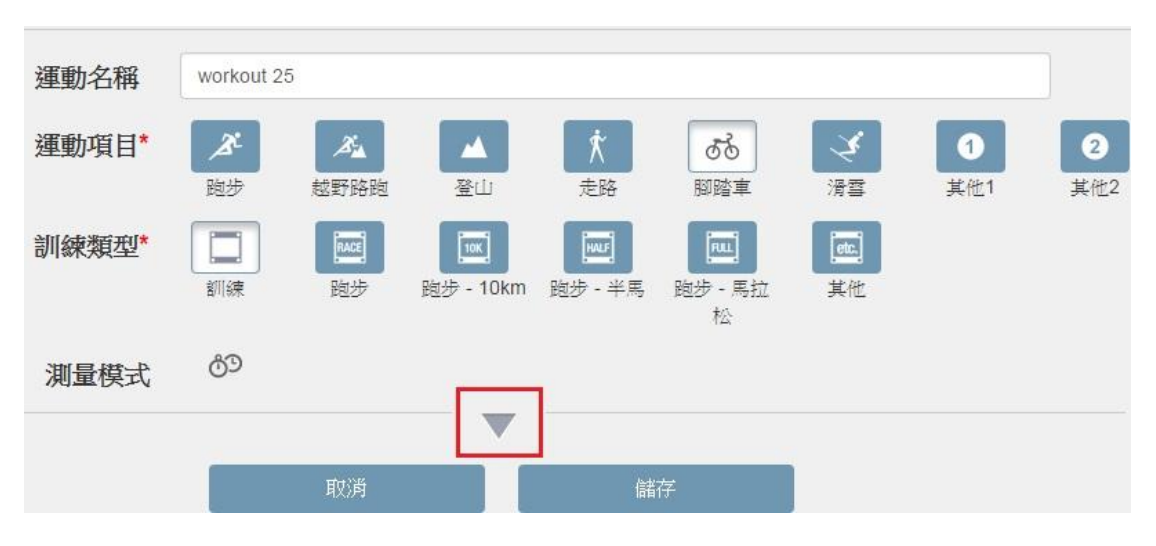

## 步驟3、出現以下畫面後,點選「▼」,就可以設定天氣了。

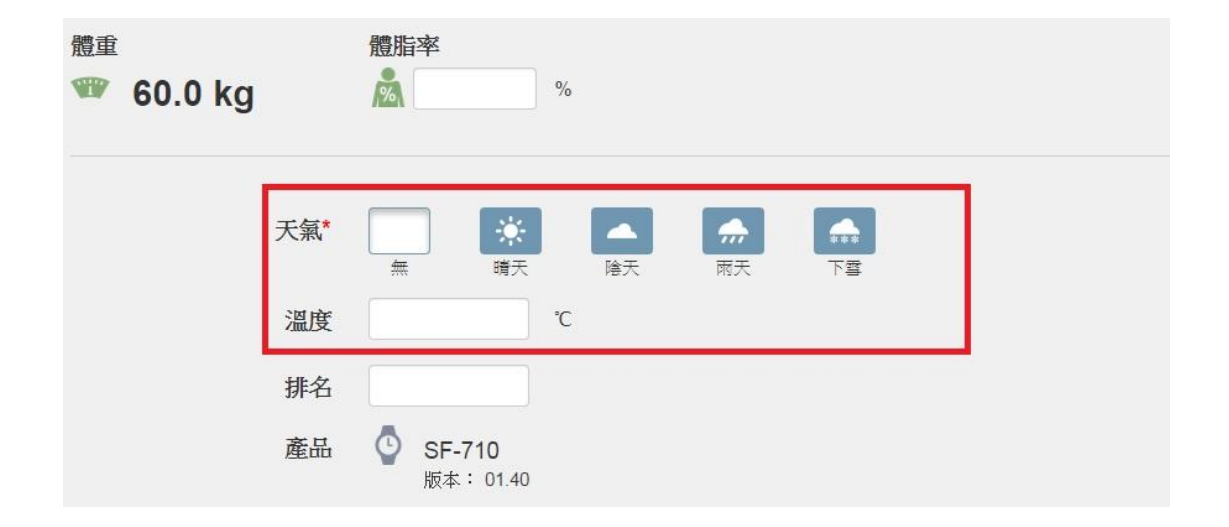